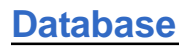

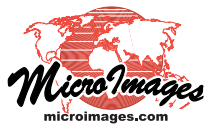

# **Table Properties Window**

The Table Properties window lets you view, create, and modify the properties of a database table, its component fields, and their relationships to fields in other tables.

## **Table Box**

Controls in the Table box in the upper part of the Table Properties window set the properties of the table as a whole. You can enter or edit the table Name and Description in the corresponding text boxes. Turning on the *Hidden* toggle button means that the table is not included by default in lists of tables in the Display Manager. This setting is most appropriate for supporting tables that provide ancillary information for records in related tables and for picklist tables that provide lists of possible values that can be assigned to specific fields in related tables. (Hidden tables are visible in Database Editor views and can be included in table lists in the Display Manager by choosing the Show Hidden Tables option from the parent element's right mouse-button menu.)

The Attachment menu choice sets restrictions on how records in the table can be attached to spatial elements in the parent object. The choices are shown to the right; see the Technical Guide entitled *Record Attachment Types* for more information. The option you select on the Text Encoding menu sets the encoding types available when you add a text field.

## **Fields Box**

The Fields box shows a tabular listing of the fields in the table (rows) and their properties (columns, described in a table on the next page), including data constraints. Icon buttons above the tabular list are used to add, copy, or delete fields and to set certain field characteristics (see the illustration and table to the right).

You can add a field to a table by pressing the Add Field icon button, which reveals a menu showing the available field data types. The data type choices include Unicode text and text (in the encoding specified for the table), integer and floating-point types with choice of bit-depth, auto-increment (integer), and date and date/ time fields (see table below for complete list and the TechGuide entitled *Field Types in Tables* for descriptions).

The selected option is shown in the Type field for the new field listing, which is added at the bottom of the list, and the cursor is placed in the Field column entry so you can enter a name for the new field. (continued)

| Database Field Types                       |                   |  |  |  |  |  |  |
|--------------------------------------------|-------------------|--|--|--|--|--|--|
| Unicode Text                               | Auto-increment    |  |  |  |  |  |  |
| [encoding] Text                            | Simple Computed   |  |  |  |  |  |  |
| Integer 32-bit                             | Logical           |  |  |  |  |  |  |
| Integer 16-bit (-32768 to 32767)           | Single Character  |  |  |  |  |  |  |
| Integer 8-bit (-128 to 127)                | Date              |  |  |  |  |  |  |
| Integer 64-bit                             | Date/Time (Local) |  |  |  |  |  |  |
| Unsigned 16-bit (0 to 65535)               | Date/Time (UTC)   |  |  |  |  |  |  |
| Unsigned 8-bit (0 to 255)                  | Color             |  |  |  |  |  |  |
| Floating-point 32-bit (6-digit precision)  | Memo              |  |  |  |  |  |  |
| Floating-point 64-bit (15-digit precision) | Binary            |  |  |  |  |  |  |

| Maine     MAPURI     Information for all components of a soil map unit       Attachment     Related by key field     I text Encoding ISO-2022     Image: Social Social Soc                                                                                                    |                      | <b>.</b> |                     |      |       |          |        |           |          |          |           |             | t usa -   |
|----------------------------------------------------------------------------------------------------|----------------------|----------|---------------------|------|-------|----------|--------|-----------|----------|----------|-----------|-------------|-----------|
| Description       Information for all components of a soil map unit         Attachment       Related by key field       ▼         Fields                                                                                                    | Name                 | IMA      | PUNIT               |      |       |          |        |           |          |          |           |             |           |
| Attachment Related by key field     Text Encoding ISO-2022       Fields       Fields       Selected field highlighted in black       Fields       Fields       Selected field highlighted in black       Fields       Fields       Selected field highlighted in black       Fields       Selected field highlighted in black       Selected field highlighted in black       Selected field highlighted in black       Selected field highlighted in black       Selected field highlighted in black       Selected field highlighted in black       Selected field highlighted in black       Selected field highlighted in black       %     Sold Survey Area       Soil Survey Area     Soil Survey Area       Soil Survey Symbol     Mapunit Symbol       musing for-2022 Text     No     Mapunit Identification       mukind     Single Charater     No     Mapunit Area       muacres       Integer 32-bit     No       Setup Pickitst       No       Mapunit Arres                                                                                                    | Descriptio           | Infe     | ormation for all co | mpo  | nents | of a sc  | il maj | p unit    |          |          |           |             |           |
| Fields       Selected field highlighted in black         Field       Type       Size       Dec       Units       Req       Default       Minimum       Maximum       Usage       Description       /         Static       Sio-2022       Text       5       No       State Soil Survey Area         ssaid       ISO-2022       Text       5       No       Soil Survey Area         ssaid       ISO-2022       Text       5       No       Mapunit Symbol         %       musym       ISO-2022       Text       5       No       Mapunit Joentification         muid       ISO-2022       Text       10       No       Mapunit Mame         muidid       Single Characteri       1       No       Mapunit Mame         muidid       Single Characteri       1       No       Prime Farmland Class         muares       Intege 32-bit       4       No       0       Mapunit Acres         Relate to       SSACOAC.stssaid       Setup Pickist       Next key None                                                                                                    | Attachmer            | Rel      | ated by key field   |      |       | <u> </u> | Tex    | t Encodin | ISO-2022 |          |           |             | J         |
| +2 II       * * * * * * * * * * * * * * * * * * *                                                                                                    | Fields —             |          |                     |      |       |          |        |           |          |          |           |             |           |
| Field     Type     Size     Dec     Units     Req     Default     Minimum     Maximum     Usage     Description       %     \$4553id     ISO-2022 Text     \$     No     State Soil Survey Area       %     #     ISO-2022 Text     \$     No     Soil Survey Area       %     #     ISO-2022 Text     \$     No     Mapunit Symbol       %     #     musind     ISO-2022 Text     \$     No     Mapunit Symbol       %     #     mudid     ISO-2022 Text     10     No     Mapunit Mane       mukind     Sio-2022 Text     10     No     Mapunit Mane       mukind     Single Charatei     1     No     Majounit Arme       murares     Integer 32-bit     4     No     Prime Farmland Class       muaretes     Integer 32-bit     4     No     Mapunit Arres                                                                                                    | +2 🗅 🗡               | đ        | Æta te 📓 /          | / .  | ¢ ĝ≡  | 🔒 éi     | •      | sele      | cted fi  | eld higł | nlighted  | l in bla    | ack       |
| State     ISO-2022 Text     S     No     State Soil Survey Area       ssaid     ISO-2022 Text     3     No     Soil Survey Symbol       Sp_musym     ISO-2022 Text     3     No     Soil Survey Symbol       Mapunit     Store     Mapunit Symbol     Mapunit Symbol       mudid     ISO-2022 Text     8     No     Mapunit Symbol       muname     ISO-2022 Text     10     No     Mapunit Identification       mukind     Single Charatesi     1     No     Majounit Name       murate     ISO-2022 Text     4     No     Prime Farmland Class       muacres     Integer 32-bit     4     No     O                                                                                                    | Fiel                 | 1        | Туре                | Size | Dec   | Units    | Req    | Default   | Minimum  | Maximum  | Usage Des | cription    |           |
| said ISO-2022 Text 3 No<br>SE musym ISO-2022 Text 5 No<br>Mapunit Symbol<br>Mapunit Symbol<br>SO-2022 Text 10 No<br>Mapunit Identification<br>Mapunit Name<br>Mapunit Name<br>Mapunit Name<br>Mapunit Kind<br>Mapunit Kind<br>Mapunit Kind<br>Mapunit Kind<br>Mapunit Kind<br>Mapunit Kind<br>Mapunit Construction<br>Mapunit Construction<br>Mapunit Constructio | 💊 stss               | aid      | ISO-2022 Text       | 5    |       |          | No     |           |          |          | Stat      | e Soil Surv | ey Area   |
| Sp = musy m     ISO-2022 Text     S     No     Mapunit Symbol       A muid     ISO-2022 Text     S     No     Mapunit Identification       muname     ISO-2022 Text     110     No     Mapunit Name       mukind     Single Character     1     No     Mapunit Kind       mira     ISO-2022 Text     4     No     Mapunit Kind       mira     ISO-2022 Text     4     No     Prime Farmland Class       muares     Integer 32-bit     4     No     0       Mapunit Acres     Mapunit Acres     Mapunit Acres                                                                                                    | ssai                 | d        | ISO-2022 Text       | 3    |       |          | No     |           |          |          | Soil      | Survey Sy   | mbol      |
| s*     muid     ISO-2022 Text     8     No     Mapunit Identification       muname     ISO-2022 Text     110     No     Mapunit Name       mukind     Single Charactei     1     No     Mapunit Kind       milra     ISO-2022 Text     4     No     Major Land Resouce A       primfml     Single Charactei     1     No     Prime Farmland Class       muacres     Integer 32-bit     4     No     Mapunit Acres                                                                                                    | Գ <sub>z</sub> Ξ mus | y m      | ISO-2022 Text       | 5    |       |          | No     |           |          |          | Maj       | punit Syml  | loc       |
| muname     ISO-2022 Text     110     No     Mapunit Name       mukind     Single Character     1     No     Majorit Kind       mira     ISO-2022 Text     4     No     Primer Jand Resouce / Prime Farmland Class       muacres     Integer 32-bit     4     No     Mapunit Acres       Relate to     SSAC OAC.stssaid     Setup Pickist     Next key     None                                                                                                    | 👉 🛛 mui              | d        | ISO-2022 Text       | 8    |       |          | No     |           |          |          | Maj       | punit Iden  | tificatio |
| mukind Single Character 1 No Mapunit Kind<br>mlra ISO-2022 Text 4 No Major Land Resouce A<br>primfml Single Character 1 No Prime Farmland Class<br>muacres Integer 32-bit 4 No 0 Mapunit Acres<br>Alterete to SSACOAC.stssaid I Setup Picklist Next key None                                                                                                    | mur                  | name     | ISO-2022 Text       | 110  |       |          | No     |           |          |          | Maj       | punit Nam   | e         |
| mira ISO-2022 Text 4 No Major Land Resouce 7 Prime Farmland Class muacres Integer 32-bit 4 No 0 Mapunit Acres                                                                                                    | mul                  | tind     | Single Character    | 1    |       |          | No     |           |          |          | Maj       | punit Kind  |           |
| primf ml Single Character 1 No Prime Farmland Class<br>muarres Integer 32-bit 4 No 0 Mapunit Acres<br>A<br>Relate to SSACOAC.stssaid T Setup Picklist Next key None                                                                                                    | mira                 | 1        | ISO-2022 Text       | 4    |       |          | No     |           |          |          | Maj       | or Land Re  | esouce /  |
| muacres Integer 32-bit 4 No 0 Mapunit Acres                                                                                                    | prin                 | nf ml    | Single Character    | 1    |       |          | No     |           |          |          | Prin      | ne Farmlar  | nd Classi |
| Relate to SSACOAC.stssaid I Setup Picklist Next key None                                                                                                    | mua                  | cres     | Integer 32-bit      | 4    |       |          | No     | 0         |          |          | Maj       | punit Acre: | s         |
| Relate to SSACOAC.stssaid <u>Setup Picklist</u> Next key None                                                                                                    | <u>ا</u>             |          |                     |      |       |          |        |           |          |          |           |             |           |
|                                                                                                    | Relate to            | SSA      | OAC.stssaid         | -    | Setu  | p Pickli | ist    | Next key  | None     | <u> </u> | Ī         |             |           |

#### Attachment Types for Table Records

Any records to any elements One record to multiple elements Multiple Records to one element At most one record to one element Exactly one record for every element Related by key field

| I                         | con Buttons in the Fields Box                                                                   |
|---------------------------|-------------------------------------------------------------------------------------------------|
| Add Delete<br>Field Field | Move Move<br>e field field Edit Primary Read<br>down to last Expression Key only                |
| ÷∈ [° ]                   | × 🗲 😤 té tế ី 🆗 🖉 🛷 🗄 🔫 🛛                                                                       |
| Copy I<br>Field           | Mové Move Cómputed Indexed Hidden<br>field field<br>up to first                                 |
| Add Field                 | Adds a new field at the bottom of the list with type selected from dropdown menu.               |
| Copy Field                | Adds a new field using data type and other settings from field selected in the list.            |
| Delete Field              | Delete the selected field.                                                                      |
| Move field                | Move selected field in list as indicated.                                                       |
| Computed                  | Sets selected field to be computed numeric or computed text depending of field type already set |
| Expression                | Opens script editor to allow creating or editing expression for the selected computed field.    |
| Primary Key               | Sets selected field as a primary key field.                                                     |
| Indexed                   | Creates an index on the selected field to speed<br>up operations and queries that reference it. |
| Read only                 | Sets selected field as read-only (values not editable).                                         |
| Hidden                    | Sets selected field to be hidden in table views.                                                |

MicroImages, Inc. • TNTgis - Advanced Software for Geospatial Analysis Voice (402)477-9554 • FAX (402) 817-0151 • email info@microimages.com • web www.microimages.com • January 2015

| mira ISO-2022 Text 4 No<br>primfmi Single Character 1 No<br>muacres Integer 32-bit 4 No 0 |        | Unicode Text               | 100 | No |   |  |
|-------------------------------------------------------------------------------------------|--------|----------------------------|-----|----|---|--|
| mira ISO-2022 Text 4 No primfml Single Character 1 No                                     | uacres | res Integer 32-bit         | 4   | No | 0 |  |
| mira ISO-2022 Text 4 No                                                                   | imfml  | <b>ml</b> Single Character | 1   | No |   |  |
|                                                                                           | Ira    | ISO-2022 Text              | 4   | No |   |  |
| mukind Single Character 1 No                                                              | ukind  | nd Single Character        | 1   | No |   |  |

New field added; the field name text box is automatically activated for entry of the name.

You can also create a new field that has the properties of an existing field. Select the desired model field by clicking on the field name; its field entries are highlighted with a black background. Pressing the Copy Field icon button creates a new field entry immediately below the model field with the cursor placed in the Field column entry so you can enter a name for the new field.

If you select an incorrect data type for a new field, you can leftclick on the Type field entry to reopen the data type menu and choose the correct entry. Once you press the OK button on the Table Properties window, however, most field data types become fixed and cannot be changed; their entries in the Type column are shown in gray, and no data type menu is available from these entries. The exceptions are Integer 32-bit, Auto-increment, and Date fields, which have Type entries shown in black text; left-clicking on such an entry opens the Type menu allowing you to change the data type to either of the other types in this group.

Values for field properties are set in different ways depending on the property. Some properties are numeric or text entries that can be entered or edited directly by selecting the field in the list and left-clicking in the appropriate property column. Direct-entry properties include Size for text and numeric fields; Dec, Default, Minimum, and Maximum properties for numeric fields; and the Description property.

The Req (for Required) property can be toggled between No and Yes simply by left-clicking on the column entry. Clicking on the Units or Usage entry opens a menu from which to choose the desired value.

Some field properties and constraints apply only to specific data types. Properties that are not available to be set for a particular field are shown with a gray background in the list.

|                   | Field   | Туре             | Size | Dec | Units | Req | Default | Minimum | Maximum |
|-------------------|---------|------------------|------|-----|-------|-----|---------|---------|---------|
| в                 | stssaid | ISO-2022 Text    | 5    |     |       | No  |         |         |         |
|                   | ssaid   | ISO-2022 Text    | 3    |     |       | No  |         |         |         |
| S <sup>A</sup> z≡ | musy m  | ISO-2022 Text    | 5    |     |       | No  |         |         |         |
| ₫.                | muid    | ISO-2022 Text    | 8    |     |       | No  |         |         |         |
|                   | muname  | ISO-2022 Text    | 110  |     |       | No  |         |         |         |
|                   | mukind  | Single Character | 1    |     |       | No  |         |         |         |
|                   | mira    | ISO-2022 Text    | 4    |     |       | No  |         |         |         |
|                   | primfml | Single Character | 1    |     | \     | No  | 1       | /       | /       |
|                   | muacres | Integer 32-bit   | 4    |     |       | No  | 0       |         |         |

Gray background color indicates properties and constraints not applicable to particular field types.

**Computed Fields** Two types of computed field are supported: computed numeric and computed text. Computed fields do not store values, but instead show a value that is derived dynamically from a numeric or string expression you provide. These expressions can reference other fields in this or a related table, numeric or string variables, constants, and various operators. Any changes in values in fields referenced by a computed field are automatically reflected in the computed field value shown.

## **Field Properties**

| Status      | Unlabeled column showing field sta<br>symbols identified by ToolTip:                                                                      | tus vi             | а                       |
|-------------|----------------------------------------------------------------------------------------------------|--------------------|-------------------------|
|             | 👉 primary key 🛛 💊 related                                                                                                    | ₽<br>z≡            | indexed                 |
|             | 📩 computed 🔒 read-only                                                                                                    | ••                 | hidden                  |
| Field       | Field name (click entry to edit)                                                                                                    |                    |                         |
| Туре        | Data type (set when field is created                                                                                                    | )                  |                         |
| Size        | Maximum number of characters for in bytes for other field types (click e                                                                  | text f<br>entry f  | ields; size<br>to edit) |
| Dec         | Number of decimal places shown for<br>numeric fields; not applicable to oth<br>(click entry to edit)                                      | or floa<br>ier fie | iting-point<br>Id types |
| Units       | Units for values as stored in record to numeric fields (click entry for me                                                                | ; appl<br>nu to    | lies only<br>choose)    |
| Req         | Sets whether a value is required if entry to toggle No / Yes)                                                                             | no de              | fault (click            |
| Default     | Default value for numeric field; nex for auto-increment field (click entry                                                                | t valu<br>to ed    | e to use<br>it)         |
| Minimum     | Minimum allowed value for numeric entry to edit)                                                                                          | field              | (click                  |
| Maximum     | Maximum allowed value for numeric entry to edit)                                                                                          | c field            | l (click                |
| Usage       | Predefined field usage; available ch<br>on field type (click entry for menu to                                                            | oices<br>cho       | s depend<br>ose)        |
| Description | <ul> <li>Description of field contents. If pro<br/>along with field name in DataTip on<br/>tabular views (click entry to edit)</li> </ul> | vided<br>field     | , shown<br>name in      |

To create a computed field, first add the field with the desired numeric or text data type. With the field selected in the list, press the Computed icon button. The Query Editor automatically opens so you can enter the numeric or string expression for the computed field. The computed nature of the field is indicated by an icon in the unlabeled status column on the left side of the list (see table above for an illustration of the status icons) and by the blue font color used for the field name. Press the Edit Expression icon button to reopen the Query Editor to edit the expression if needed.

You can also create a new computed field that simply references a field in this or any related table by choosing the Simple Computed option from the Add Field icon button's menu. You are then prompted to choose the table and field. This operation automatically creates either a computed numeric or compute text field depending on the type of field you select as the reference. The new computed field then shows the values from the referenced

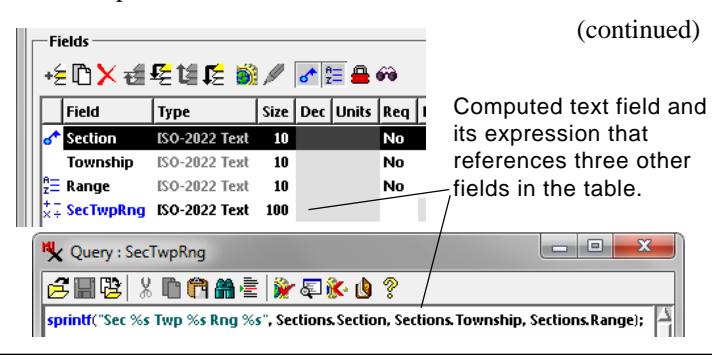

field. You can also edit the expression that was generated for the simple computed field to create a more complex expression if desired. See the TechGuide entitled *Computed Numeric and Text Fields* for more information.

**Primary Key** A primary key identifies data that is unique to each record in the table. A primary key may consist of a single field containing unique values (such as a property identification number) or multiple fields in combination (such as fields with street numbers, street names, and street type that in combination form a unique street address). Primary key fields are the basis for establishing relationships between records in different tables (see the Foreign Key section below).

You can designate a selected field as a primary key field by pressing the Primary Key icon button; the primary key symbol is then added to the field's entry in the Status column and the field name is shown with a purple font color.

To create a composite primary key made up of more than one field, set the first field as the primary key field, then use the Next Key menu below the field list to choose the next field in the combination. For each additional field in the complex key, select the previous "next key" field in the list and use the Next Key menu to add a field to the primary key. For composite primary keys only the first field is indicated by the primary key status icon and field name color.

| +é©X∉€t            | i 🗄 🗱 📓 🖉      | <b>♂</b> ↑ } | <u>;</u> = 🔒 | e e e e e e e e e e e e e e e e e e e |       |       | I  | able  | Edit   | Re       | cord   | Field    |
|--------------------|----------------|--------------|--------------|---------------------------------------|-------|-------|----|-------|--------|----------|--------|----------|
| Field              | Туре           | Size         | Dec          | Units                                 | Req   | Def   | F  | 3     | 1h + h | - "i     | × 12   | <b>1</b> |
| 🛧 StreetNumber     | Integer 32-bit | 4            |              |                                       | No    |       |    | Stree | etNumi | ber      | Streel | t        |
| neet               | ISO-2022 Text  | 20           |              |                                       | No    |       | 1- | J     |        | 300      | Speed  | dway Cir |
| -<br>OwnerLastName | ISO-2022 Text  | 16           |              |                                       | No    |       | -  | JI.   |        | 405      | W A S  | st       |
| FirstName          | ISO-2022 Text  | 10           |              |                                       | No    |       |    | J     | 1      | 601      | E Eldo | ora Ln   |
| ∃ MiddleName       | ISO-2022 Text  | 6            |              |                                       | No    |       |    |       | 1      | 646      | E Eldo | ora Ln   |
| 👉 Resident         | ISO-2022 Text  | 16           |              |                                       | No    |       |    | Í     |        | 718      | Wash   | ington   |
| <u>م</u>           |                |              | _            |                                       |       |       | -  | 1     |        | _        |        | -        |
| Relate to None     | ▼ Se           | tup Pi       | cklist.      | Nex                                   | t kev | Stree | -ł |       |        | <b>•</b> |        |          |

In the table shown above, fields StreetNumber and Street make up a composite primary key. With the StreetNumber field selected and set as primary key, the Street field was selected from the *Next key* menu to create the composite primary key.

**Foreign Key** A foreign key field contains the same information as a primary key field in another table in the database. Identical primary key and foreign key values for a pair of records in the two tables allow these records to be *related*. If the table with the primary key has records directly attached to elements in a spatial object, then records in the related table (containing the foreign key field) are also related to the spatial elements.

You can set a selected field in a table as a foreign key field using the *Relate to* menu below the field list. This menu lists all of the primary key fields in the database (in the form Tablename.Fieldname). It is good practice to use the same field name for the foreign key field and its related primary key field in the other table, but this is not required in the TNT products. When you have chosen the related primary key field, the "related" icon is added to the status column for the selected field, and its field name is shown with a green font color. Pausing the mouse over the field name in the list shows a DataTip with the table name and field name of the related primary key field.

**Picklists** A *picklist* is a window that shows the list of available text values that can be assigned to a text field in a single-record view of a table (see illustration at the top of the next page). Picklists make use of key field relationships between a pair of tables. The values shown in the picklist come from the primary key field in a designated picklist table. The field to be populated is in another table (referred to in this discussion as the target table) and is set as a foreign key field related to the picklist field. The picklist can be used to change values for the field in existing records in the target table or to assign values when new records are added. Choosing a value in the picklist window immediately updates the field value in the target table.

A picklist is automatically available in single-record view for any text field that has a foreign-key relationship with a primary key field in another table. Picklist availability is shown by a small right-arrow icon button in the column to the right of the field name in single-record view. Press this arrow button to open the picklist window.

If you would like to set up a picklist for a text field, you can do so easily from the table's Table Properties window. Simply select the field in the list and press the Setup Picklist pushbutton to launch the Create Picklist wizard, which guides you in step-by-step fashion through the process. This procedure creates a new picklist table, sets up the proper key field relationships between the two tables, and allows you to define the list of picklist choices.

The Setup Picklist button is only active if a text field is selected, and the target field cannot be a primary key field because it needs

|     | . •  | 1   |
|-----|------|-----|
| 100 | nfin | ned |
|     | mum  | ucu |

| N | MAPUNIT \ Polygon \ CBSOILS_Lite |                           |        |            |                           | N   |         | BIT \ Poly                                           | /gon \ CB | SOILS_Lit | e       |        | . 🗆 🗴  | 3     |
|---|----------------------------------|---------------------------|--------|------------|---------------------------|-----|---------|------------------------------------------------------|-----------|-----------|---------|--------|--------|-------|
|   | Table Edit Record Field          |                           |        |            |                           |     | Table E | dit Rec                                              | ord Fiel  | d         |         |        |        |       |
|   | ] 🖌 1 <sub>1</sub> , -           | $f_{\rm c} = f_{\rm c}^2$ | *• 🝗 🕯 | <b>W</b> 🔛 | 😵 🗗 🔳                     |     | ] 🖌 1   | $(\mathbf{r}_{i},\mathbf{r}_{i}) \in \mathbf{r}_{i}$ | * 👆       | \$ 🙀 🖩    | 8 🕈 🗉   |        |        |       |
| Г | stssaid                          | ssaid                     | musy m | muid       | muname                    |     | stssaid | muid                                                 | seqnum    | wlgrain   | wlgrass | wiherb | wihard |       |
|   | NE045                            | 045                       | Bf     | 045Bf      | BREAKS-ALLUVIAL LAND C    | -   | NE045   | 045Bc                                                | 1         | FAIR      | GOOD    | GOOD   | FAIR   | $\Xi$ |
|   | NE045                            | 045                       | Bg     | 045Bg      | BRIDGET SILT LOAM, 0 TO 1 | 11- | NE045   | 045Bd                                                | 1         | FAIR      | GOOD    | GOOD   | FAIR   |       |
|   | NE045                            | 045                       | BgB    | 045BgB     | BRIDGET SILT LOAM, 1 TO 3 | 1.  | NE045   | 045Bf                                                | 1         | POOR      | FAIR    | FAIR   |        |       |
|   | NE045                            | 045                       | BgD    | 045BgD     | BRIDGET SILT LOAM, 3 TO 9 | _   | NE045   | 045Bf                                                | 2         | POOR      | FAIR    | FAIR   | FAIR   |       |
|   | NE045                            | 045                       | BgF    | 045BgF     | BRIDGET SILT LOAM, 9 TO 2 |     | NE045   | 045Bg                                                | 1         | GOOD      | GOOD    | GOOD   | GOOD   | Z     |

The MAPUNIT table in the vector object CBSOILS\_Lite, show above left, has a primary key field *muid* (purple field name). The WLHABIT table (above right) has a foreign key field *muid* (green field name) related to the primary key field in the MAPUNIT table. In the Table Properties window for the WLHABIT table (right), the *muid* field is selected and MAPUNIT.muid has been selected from the *Relate to* menu to establish the relationship between records in the two tables.

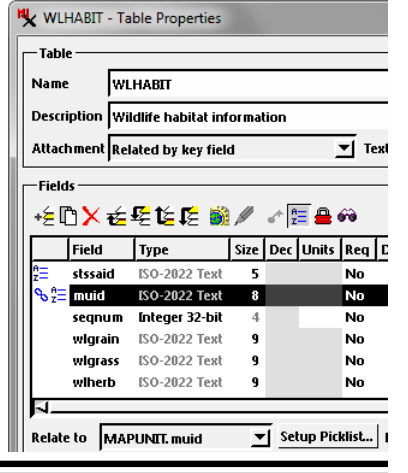

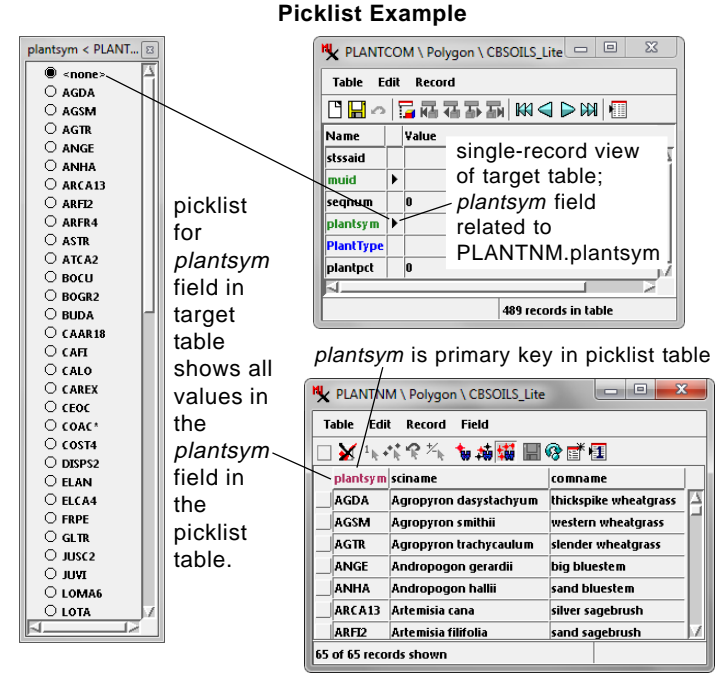

A picklist is automatically available in single-record view for any text field that has a foreign-key relation with a primary key field in another table, as indicated by the arrow icon to the right of the field name. Press the arrow icon to open the picklist, which shows all of the values from the primary key field in the picklist table. Choosing a value in the picklist window immediately update the field value in the target table. You can press the Setup Picklist pushbutton in the target table to launch a wizard to create a picklist table with the proper relationships.

to be related to the primary key field in the new picklist table. For more information about picklists, see the *Database* Technical Guides entitled *Picklists Provide Easy Assignment of Attributes*, *Wizard to Create a New Picklist*, and *Picklist Relational Structure*.

**Entry Style** The *Entry style* menu sets a broader range of text entry options for text fields with a foreign key relation to a key field in another table that provides the list of valid values. Unlike the default Picklist method, which is available only in single-record views, these text entry options are available in tabular views (and some in single-record views as well) of the target table. Settings on the *Entry style* menu that invoke menu selection override the default picklist behavior in single-record views, but eligible fields in single-record views retain the right-arrow icon button regardless of the *Entry style* menu choice.

Two of the *Entry style* menu options set up the field to present a list of attribute choices for selection. The *Popup list of choices* option adds a down-arrow icon button to the field in tabular view (see illustration at top of next column); pressing this button drops down a menu with the list of text attribute choices from the related table. If there are a large number of possible attribute values this long menu can be impractical to use. The *Text field with popup list* option is a better choice in such cases. This option allows direct entry/editing of the text and also adds an icon button with the symbol [...] to the field in tabular views, which when pressed opens a separate Selection window with a scrolled list of choices. This window but opens

| N PLANT    | COM \ P                              | olygon \ Cl | SOILS_Lite | e |                    |
|------------|--------------------------------------|-------------|------------|---|--------------------|
| Table E    | dit Rec                              | ord Field   |            |   |                    |
| 🗆 🖌 1 k    | $\bullet_{k}^{\bullet} : \mathbb{R}$ | * 🐂 📩       | ; 🗱 🔜 (    | ß |                    |
| stssaid    | muid                                 | seqnum      | plantsy m  |   | PlantType          |
| NE045      | 045Bc                                | 1           | AGSM [     | V | western wheatgrass |
| NE045      | 045Bc                                | 1           | AGDA       |   | sand bluestem      |
| NE045      | 045Bc                                | 1           | AGSM       |   | sideoats grama     |
| NE045      | 045Bc                                | 1           | AGTR       |   | blue grama         |
| NE045      | 045Bc                                | 1           | ANGE       |   | switchgrass        |
|            |                                      |             | ANHA       |   |                    |
| 489 of 489 | records s                            | hown        | ARCA13     |   |                    |
|            |                                      |             | ARF12      |   |                    |
|            |                                      |             | ARFR4      |   |                    |

Related text field in tabular view with Text Entry option for the *plantsym* field set to *Popup list of choices*.

| Table E | dit Rea | ord Field |               |   |                    | plantsym      |  |
|---------|---------|-----------|---------------|---|--------------------|---------------|--|
| 🗆 🖌 1   | . • i R | ×. 🖢 🕯    | <b>i 🗱 </b> 🖩 | 1 | • 🗗 📶              | AGSM<br>AGTR  |  |
| stssaid | muid    | seqnum    | plantsyn      | n | PlantType          | ANGE          |  |
| NE045   | 045Bc   | 1         | AGSM          |   | western wheatgrass | ANHA          |  |
| NE045   | 045Bc   | 1         | ANHA          |   | sand bluestem      | ARCA13        |  |
| NE045   | 045Bc   | 1         | BOCU          |   | sideoats grama     | ARFI2         |  |
| NE045   | 045Bc   | 1         | BOGR2         |   | blue grama         | ARFR4         |  |
| NE045   | 045Bc   | 1         | PAV12         |   | switchgrass        | ASTR<br>ATCA2 |  |
| 1       |         |           |               | _ | 1                  | BOCU          |  |

Related text field in tabular view with Text Entry option for *plantsym* field set to *Text field with popup list*.

separately for each field value being changed, and requires pressing the OK button to change the field value. Although these two popup list options produce different selection methods in tabular views, in single-record views both produce a simple dropdown menu.

The *Text field* choice from the *Entry style* menu applies only to tabular views. It sets up simple text entry for the text field, but allows the option to validate entered values using the list in the related field. Validation options are set using the *Invalid value action* menu. If the entered value does not match an attribute value already in the list, the *Accept anyway* action option accepts the entry without further action, while the *Show error message* option causes an error message window to open to warn of the mismatch. The *Add new record with defaults* option adds a new record to the table with the value list, adding the entered attribute value in the primary key field and using default values for any other fields in the linked table. The *Prompt and add new record* option shows a prompt window that allows the user to accept or cancel adding the new record to the list table.

Two additional text entry choices are included for specialized applications that allow selecting multiple text entries for a field from

a list: *Multiple-choice, allow duplicates* and *Multiple-choice, unique values.* These options invoke a twocolumn selection list window (shown to the right) that allows building a set of selected values in the right column from the list of possible values in the left column, as well as buttons to change the order of the selected list.

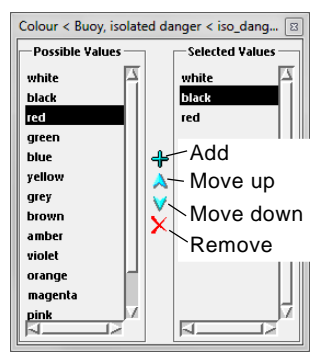